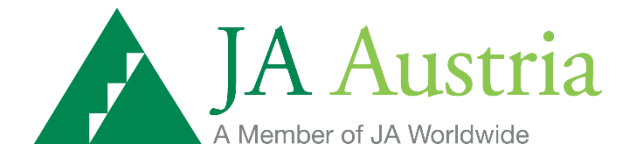

# **Quick Start Guide: Junior Datenbank**

© Junior Achievement Austria 2015

# 20 Jahre JUNIOR - Was ist neu??

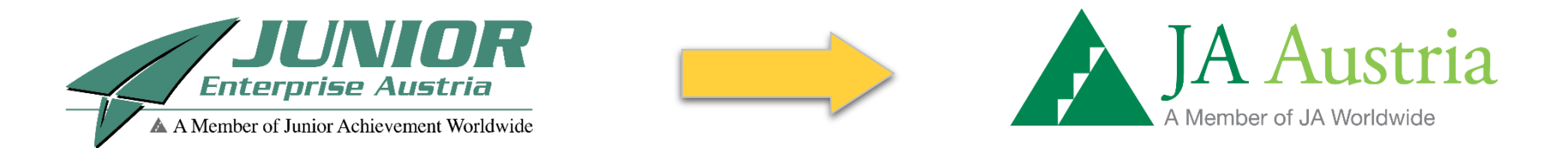

JUNIOR als Teil des Netzwerks von Junior Achievement Europe erscheint nun im neuen einheitlichen Auftritt der Mitglieder von Junior Achievement Worldwide. Aus JUNIOR Enterprise Austria wird Junior Achievement Austria mit neuem dem Logo "JA Austria".

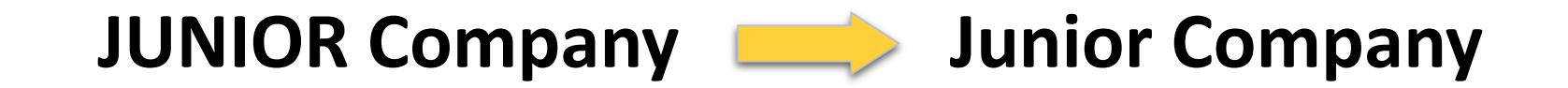

# JUNIOR for Juniors Company **—** Junior Basic Company

Die JUNIOR Programme erhalten ebenfalls neue Namen, die Sie nun auch in der Junior Datenbank wieder finden: Die Junior Company behält ihren Namen und wird weiterhin auch gerne mit dem Kürzel "JC" bezeichnet. Das Programm JUNIOR for Juniors für 13-15-jährige SchülerInnen heißt ab dem Schuljahr 2015/16 "Junior Basic".

## Sie finden die Junior Datenbank unter: datenbank.junior.cc

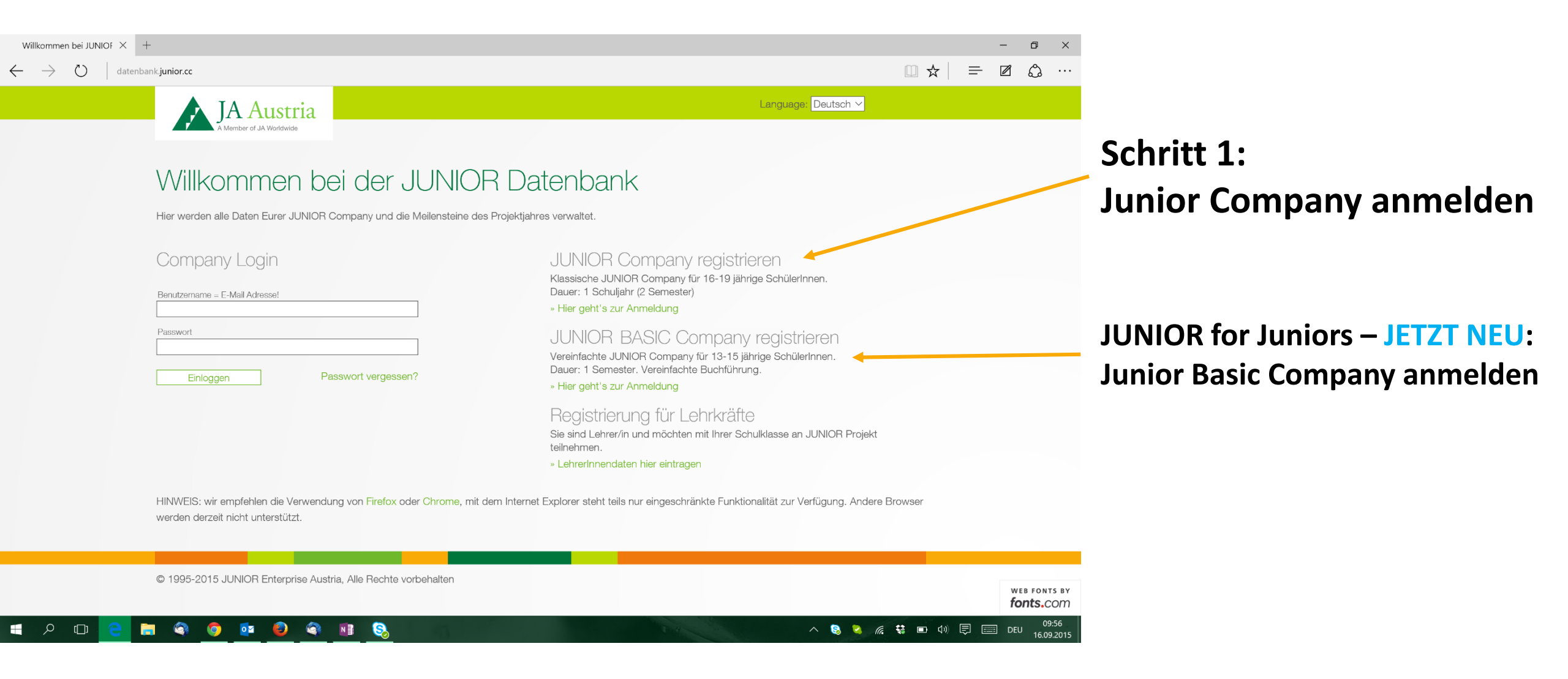

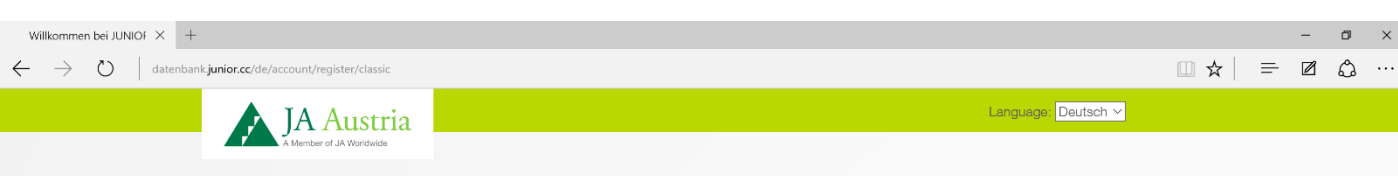

#### Willkommen bei der JUNIOR Datenbank!

Hier könnt Ihr eine neue JUNIOR Company anmelden und ins Abenteuer Selbständigkeit starten.

| Bitte wählt | einen    | Namen      | und | Login ( | für Euer | Unternehmen |
|-------------|----------|------------|-----|---------|----------|-------------|
| Ditte waint | en lei i | Non the th | unu | LUGITT  |          | Onternenmen |

Die E-Mail Adresse des Unternehmens dient zum Kontakt mit der JUNIOR Company und funktioniert als Login zur Datenbank. Sollte Euer Unternehmen noch keine Mailadresse besitzen, könnt Ihr bei Anbietern wie gmx.at, gmail.com oder icloud.com kostenlos eine Adresse für Eure Company anlegen.

| @ .at                                                                                                    |                                                         |                                |                                  |    |
|----------------------------------------------------------------------------------------------------|---------------------------------------------------------|--------------------------------|----------------------------------|----|
| Branche<br>Wirteeheft & Industrie                                                                                                  |                                                         |                                |                                  |    |
| Willschalt & Industrie                                                                                                    |                                                         |                                | $\mathbf{N}$                     |    |
| Jundesland                                                                                                    |                                                         |                                |                                  |    |
| Niederosterreich                                                                                                    |                                                         |                                |                                  |    |
|                                                                                                    |                                                         |                                |                                  |    |
| Angaben zum/zur Geschäftsführer                                                                                                    | /in                                                     |                                |                                  |    |
|                                                                                                    |                                                         |                                |                                  |    |
| Der/die Geschäftsführer/in die                                                                                                    | ent als Ansprechpartner/in für das Unternehm            | nen.                           |                                  |    |
| Die Daten können später geändert, b                                                                                                | zw. auch ein/e weitere/r Geschäftsführer/in hinzugefügt | werden. Die persönlichen Daten | dienen nur zur Kommunikation (fü | ır |
| Einladungen, etc.) und sind nicht für                                                                                              | Andere zugänglich!                                      |                                |                                  |    |
| Annala Managana                                                                                                    | Nashpara                                                |                                |                                  |    |
| Herr V Joe                                                                                                    | Cotton-Eye                                              |                                |                                  |    |
|                                                                                                    |                                                         |                                |                                  |    |
| info@iunior.cc                                                                                                    | +4367684171755                                          |                                |                                  |    |
|                                                                                                    |                                                         |                                |                                  |    |
|                                                                                                    |                                                         |                                |                                  |    |
|                                                                                                    |                                                         |                                |                                  |    |
| Passwort zur Datenbank                                                                                                    |                                                         |                                |                                  |    |
| Passwort zur Datenbank                                                                                                    |                                                         |                                |                                  |    |
| Passwort zur Datenbank<br>Bitte wählt ein Passwort zum Login ii                                                                    | n die Datenbank                                         |                                |                                  |    |
| Passwort zur Datenbank<br>Bitte wählt ein Passwort zum Login in                                                                    | n die Datenbank                                         |                                |                                  |    |
| Passwort zur Datenbank<br>Bitte wählt ein Passwort zum Login ir<br>Vaswort                                                         | n die Datenbank                                         |                                |                                  |    |
| Passwort zur Datenbank<br>Bitte wählt ein Passwort zum Login ir<br>Yasswort                                                        | n die Datenbank                                         |                                |                                  |    |
| Passwort zur Datenbank<br>Bitte wählt ein Passwort zum Login ir<br>Vasswort                                                        | n die Datenbank                                         |                                |                                  |    |
| Passwort zur Datenbank<br>Bitte wählt ein Passwort zum Login in<br>Nasswort<br>Nasswort (Wdh.)                                     | n die Datenbank                                         |                                |                                  |    |
| Passwort zur Datenbank<br>Bitte wählt ein Passwort zum Login ir<br>Nasswort<br>Nasswort (Wdh.)                                     | n die Datenbank                                         |                                |                                  |    |
| Passwort zur Datenbank Bitte wählt ein Passwort zum Login in Vasswort Vasswort Vasswort Vasswort Vidit.)  Registrierung abschicken | n die Datenbank                                         |                                |                                  |    |
| Passwort zur Datenbank Bitte wählt ein Passwort zum Login in *asswort *asswort *asswort Begistrierung abschicken                   | n die Datenbank                                         |                                |                                  |    |
| Passwort zur Datenbank Bitte wählt ein Passwort zum Login in 'asswort 'asswort 'asswort Registrierung abschicken                   | n die Datenbank                                         |                                |                                  |    |

✦

### Wichtige Angaben zur Junior Company:

#### Name des Unternehmens

٥

(ohne Namenszusatz "Junior Company" oder "JC")

#### E-Mail Adresse des Unternehmens

dient zur Kommunikation mit Junior und als Login für die Datenbank!

1 GeschäftsführerIn als Ansprechperson des Unternehmens

Passwort für Login zur Datenbank

| In In International International Internati    | JUNIOR Company Registrierung - Nachricht (HTML)                     | ? 🖬 – 🗗 :                                                                                               | ×                                                                                                    |         |
|----------------------------------------------------------------------------------------------------|---------------------------------------------------------------------|----------------------------------------------------------------------------------------------------|----------------------------------------------------------------------------------------------------|---------|
| k Ignorieren kategorisiere<br>Junk-E-Mail - Löschen Antworten Allen Weiterleiten<br>Löschen Antworten Antworten Antwor | n Accenture                                                         | ategorisieren Nachverfolgung                                                                            | ~                                                                                                    |         |
| Mi. 16.09.2015 10:13<br>JUNIOR Enterprise Austria <info@junior.cc><br/>JUNIOR Company Registrierung</info@junior.cc>                                                                                                    |                                                                     | E-Mail mit Link zur Bes                                                                                 | stätigung der Anmeldung                                                                                                    |         |
| Diese Nachricht wurde automatisch weitergeleitet.<br>Klicken Sie hier, um Bilder herunterzuladen. Um den Datenschutz zu erhöhen, hat Outlook den automatischen D                                                                                                    | ownload von Bildern in dieser Nachricht verhindert.                 |                                                                                                    |                                                                                                    |         |
| Sehr geehrter Herr Cotton-Eye,                                                                                                    |                                                                     |                                                                                                    |                                                                                                    |         |
| vielen Dank für die Anmeldung eurer Company:                                                                                                    |                                                                     |                                                                                                    |                                                                                                    |         |
| Name: TestCompany NÖ<br>Bundesland: Niederösterreich                                                                                                    | Willkommen bei JUNIOF $	imes$ +                                     |                                                                                                    |                                                                                                    | - 0 ×   |
| Bitte klickt auf den folgenden Link um das Company-Konto freizuschalten:                                                                                                    | $\leftarrow$ $\rightarrow$ $\circlearrowright$ $ $ datenbank.junior | cc/?activation=ok                                                                                       |                                                                                                    |         |
| http://datenbank.junior.cc/de/account/activation?code=5086189972                                                                                                    |                                                                     | ▲ IA Austria                                                                                            | Language: Deutsch 🗠                                                                                                    |         |
| Danach könnt Ihr Euch mit Eurer Mailadresse (= Login!) und Eurem Passwort in der Datenbank anm                                                                                                    | elden und die nächsten Schritte                                     | A Member of JA Worldwide                                                                                |                                                                                                    |         |
| Liebe Grüße,<br>Das Team von JUNIOR                                                                                                    |                                                                     |                                                                                                    |                                                                                                    |         |
| —                                                                                                    | \//                                                                 | illkommen hei der . IL INIOR F                                                                          | )atenhank                                                                                                    |         |
| JUNIOR Enterprise Austria                                                                                                    | •••                                                                 |                                                                                                    |                                                                                                    |         |
| Rudolfsplatz 10<br>1010 Wien                                                                                                    | JUNA                                                                | T/7757/Activation/Success                                                                               |                                                                                                    |         |
| Osterreich<br>Telefon: +43 1 5330871-22                                                                                                    | Hier w                                                              | verden alle Daten Eurer JUNIOR Company und die Meilensteine des Projek                                  | ttjahres verwaltet.                                                                                                    |         |
| Website: www.junior.cc                                                                                                    |                                                                     |                                                                                                    |                                                                                                    |         |
|                                                                                                    | COL                                                                 | npany Login                                                                                             | JUNIOR COMPANY TEGISTIETEN<br>Klassische JUNIOR Company für 16-19 jährige SchülerInnen.                                                                                 |         |
|                                                                                                    | Benutz                                                              | ername = E-Mail Adresse!                                                                                | Dauer: 1 Schuljahr (2 Semester)                                                                                                    |         |
| JUNIOR Enterprise Austria JUNIOR Company Registrierung                                                                                                    | Passw                                                               | ort                                                                                                    |                                                                                                    |         |
| # P II C 🗧 🗑 💿 🚾 🕹 🚳 📑 🖻                                                                                                    | Login mit                                                           | eel Einloggen Passwort vergessen?                                                                       | BASIC COMPANY (PUStheren)<br>Vereinfachte JUNIOR Company für 13-15 jährige SchülerInnen.<br>Dauer: 1 Semester. Vereinfachte Buchführung.<br>» Hier geht's zur Anmeldung |         |
|                                                                                                    | F-Mail des U                                                        | nternehmens + Passwort                                                                                  | Registrierung für Lehrkräfte                                                                                                    |         |
|                                                                                                    |                                                                     |                                                                                                    | Sie sind Lehrer/in und möchten mit Ihrer Schulklasse an JUNIOR Projekt<br>teilnehmen.<br>» LehrerInnendaten hier eintragen                                              |         |
|                                                                                                    | HINW<br>werdr                                                       | EIS: wir empfehlen die Verwendung von Firefox oder Chrome, mit dem Inte<br>n derzeit nicht unterstützt. | ernet Explorer steht teils nur eingeschränkte Funktionalität zur Verfügung. Andere                                                                                      | Browser |

📄 🍣

📕 🔎 🗔

© 1995-2015 JUNIOR Enterprise Austria, Alle Rechte vorbehalten o 💿 💿 🕥 🗊 😒 🛃

WEB FONTS BY へ 😣 ≷ 🧖 😫 📼 🕬 팆 📰 DEU 10:15 16.09.2015

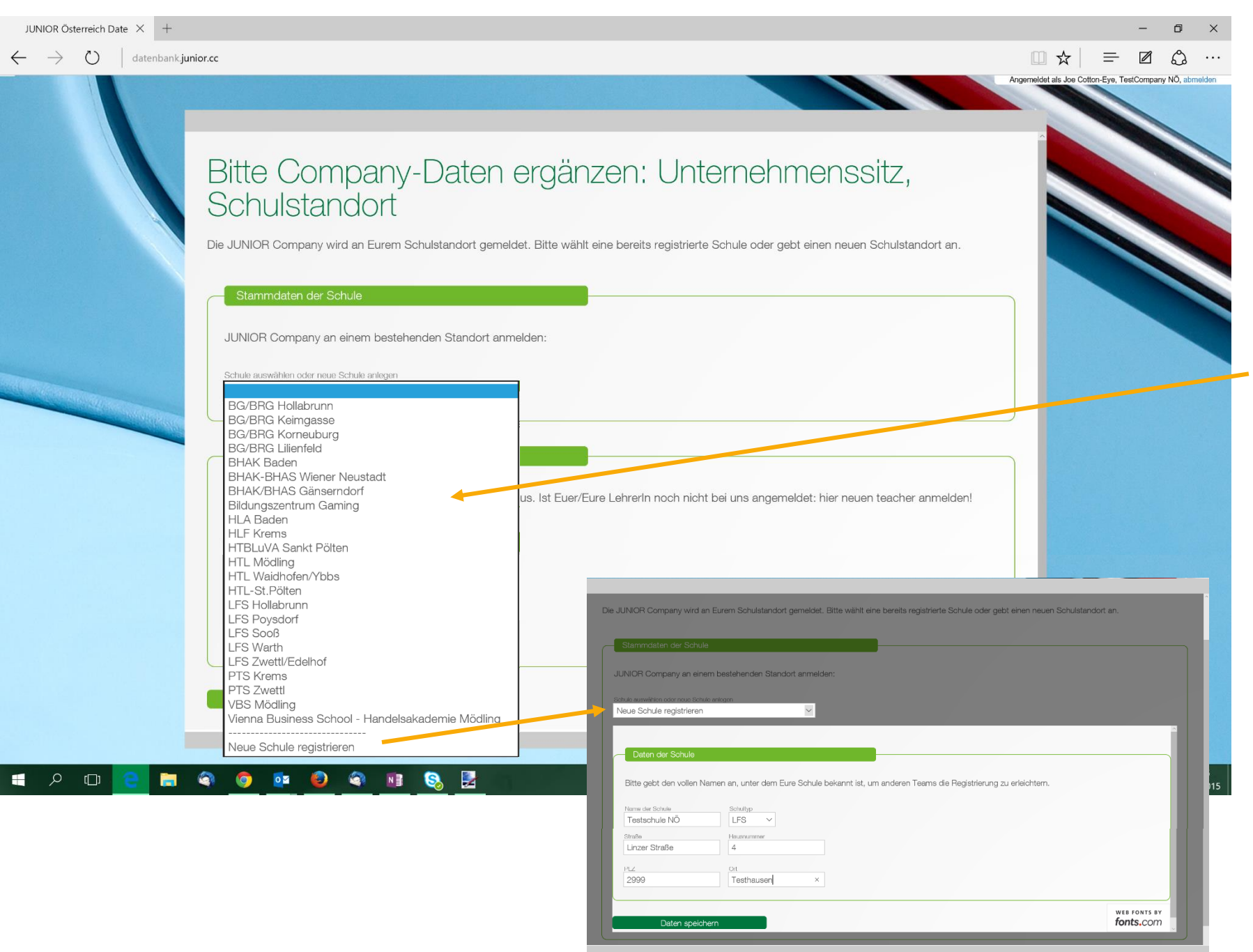

## Schritt 2.1: Junior Company am Schulstandort anmelden

Sitz der Junior Company ist an der Schule

## Schule aus der Liste auswählen

## Schule nicht dabei?

Neuen Schulstandort registrieren

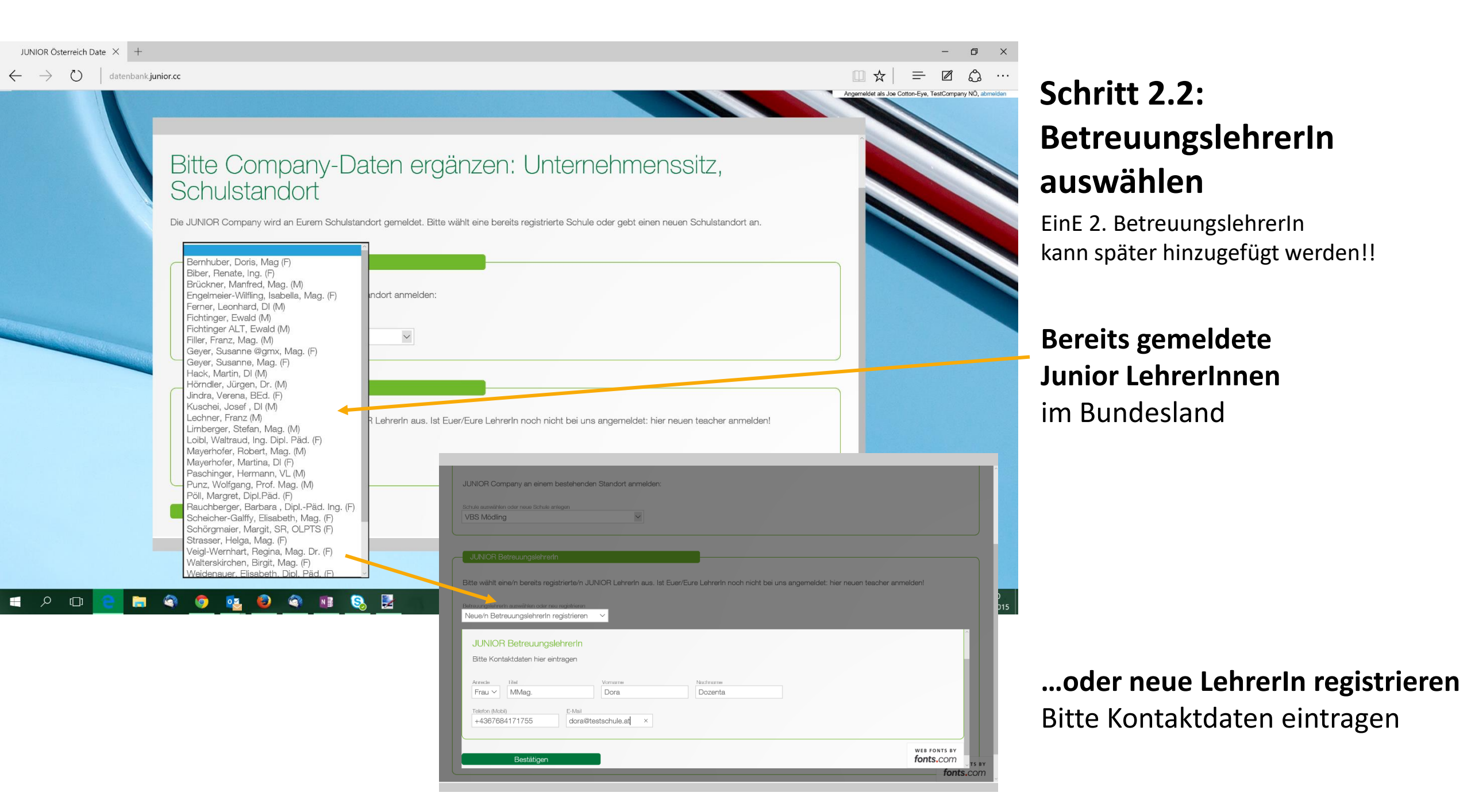

## Anmeldung abgeschlossen!

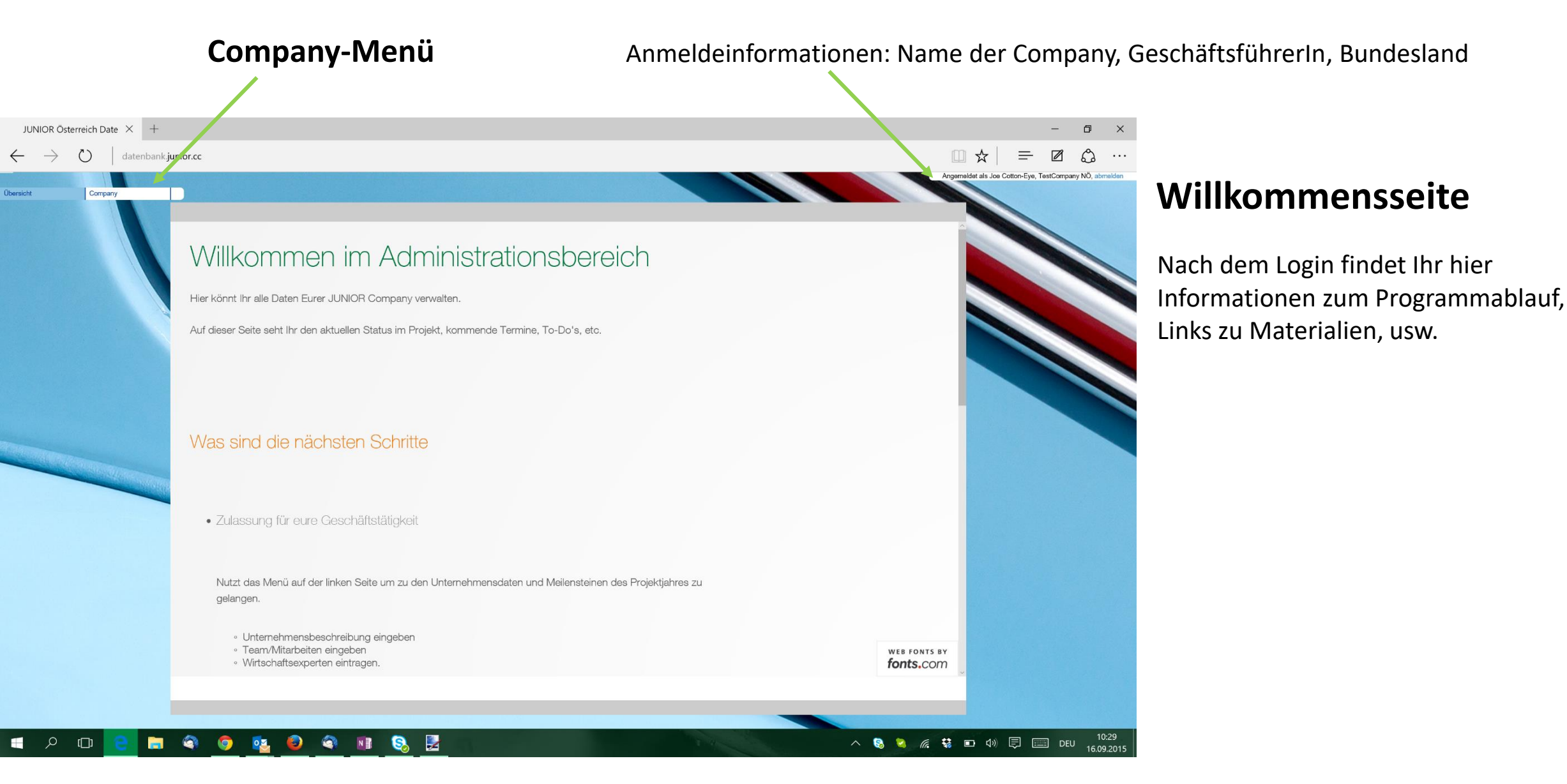

## Schritt 3: Unternehmensinformationen eintragen

| JUNIOR Österreich Date $~	imes~+$                                                                                                    |                                                                                                    |                                                                                                    |                                                                                                    | - 0 × |                                                                                                    |
|----------------------------------------------------------------------------------------------------|----------------------------------------------------------------------------------------------------|----------------------------------------------------------------------------------------------------|----------------------------------------------------------------------------------------------------|-------|----------------------------------------------------------------------------------------------------|
| $\leftarrow$ $\rightarrow$ $\circlearrowright$ datenbank.ju                                                                                                    | unior.cc                                                                                                    |                                                                                                    |                                                                                                    |       |                                                                                                    |
| ← → Č datenbankju          Obersicht       Company         Obersicht       Company         Image: Company       Image: Company         Image: Company       Image: C | unior.cc K.508618, TestCompany NÖ (Joe Cotton-Eye Name des Unternehmens, Betrevungslehmerinen Name des Unternehmens, Betrevungslehmerinen TestCompany NÖ Bundesland Niederösterreich Erste Betrevungslehmerin Wimmer-Holzer, Heidemarie, Mag. (F) Branche des Unternehmens. Att dar Angebote Branche Wittschaft & Industrie Berachen Geschättbaide (max. 100 Zeichen) Beratung von Sechlien bei der Gründung von JUNIOR Cr Ausführliche Beschinebung der Geschäftstätigkeit Wir sind ein Team aus & motivierten <u>Schlierinnen</u> der 4. Companies behilfich zu sein. Unser Angebot dim für das Junier Jahr sind | a) Schule VSS Mödling VSS Mödling VVS Mödling Vusitar Bateoungslehrerin avaitar Bateoungslehrerin Iernhuber, Doris, Mag (F) Art der Angebote Iernhuber, Doris, Mag (F) and der Angebote Iernhuber, Doris, Mag (F) Art der Angebote Iernhuber, Doris, Mag (F) and der Schulen bei der Gründung von Junior arsönliche Beratungsgespräche, sowie über unsere Social Media Aufritte. Unsere Ziele HAK und haben es uns zum Ziel gesetzt, anderen Schulen bei der Gründung von Junior arsönliche Beratungsgespräche, sowie über unsere Social Media Aufritte. Unsere Ziele | Agen<br>Company-Type kan<br>down along fails dor<br>Company-Type kan<br>down along fails dor<br>Company-Type kan<br>down along fails down along fails dor<br>Company-Type kan<br>downa |       | <ul> <li>2. BetreuungslehrerIn<br/>kann hinzugefügt werden</li> <li>Angebotsart:<br/>Produkte oder Dienstleistungen?</li> <li>Das Angebot in wenigen Worten</li> <li>Genauere Beschreibung des<br/>Unternehmens und seiner Angebote</li> </ul> |
|                                                                                                    | Angelegt: Unbekannt, 16.09.2015 10:12:40                                                                                                    |                                                                                                    | Letzte Änderung: Joe Cotton-Eye, 16.09.2015 10:29:28                                                                                                    |       |                                                                                                    |
| I A 🗆 😑 📄                                                                                                    | <ul> <li> </li> <li> </li> </ul>                                                                                                    | 8. 🛃                                                                                                    | ∧ 😒 🔍 🦷 🐯                                                                                                    | ロ     |                                                                                                    |

## Schritt 4: MitarbeiterInnen, WirtschaftsexpertIn eintragen

| Übersicht Company                                                                                                    |                                                                                                    |                                                               |                                   |                                     |                |
|----------------------------------------------------------------------------------------------------|----------------------------------------------------------------------------------------------------|---------------------------------------------------------------|-----------------------------------|-------------------------------------|----------------|
| i Burn ta ta                                                                                                    | K.508618, TestCompany NO (Joe Cotton-Eye)                                                                                                    |                                                               |                                   |                                     |                |
| Consine l'enclader<br>Caschaftsführung, Mitarbeiter & Experten<br>Unternehmensanteile<br>Finanzdaten & Berichte<br>Ergebnis 1. Habijahr<br>Ergebnis 2. Habijahr | Coschalts/uhrer/in           Anrede         Vomame           Herr         JOe           Hauptfunktion         Weitere Funktion 1           Geschäftsführung         Produktion / Leistung | Nachname<br>Cotton-Eye<br>Weitere Funktion 2<br>serstellung V | Geburtsdatum<br>1999-04-23<br>Del |                                     | N              |
| Sonstiges                                                                                                    | Adresse des Geschäftsführers bzw. der Geschäftsführerin                                                                                                    | E-Mail-Adressen und Telefonnummern                            |                                   |                                     |                |
| L 🔤 Businessplan (optional)                                                                                                    | Straße Numm<br>Testberg 1                                                                                                    | er E-Mail Company                                             | Telefon Company<br>+4367684171755 |                                     | ^              |
|                                                                                                    | PLZ Ort<br>2998 Testhausen                                                                                                    | E-Mail Privat<br>info@junior.cc                               | Telefon Privat                    |                                     | А              |
|                                                                                                    | Mitarbeiter/innen                                                                                                    |                                                               |                                   |                                     | m              |
|                                                                                                    |                                                                                                    |                                                               |                                   | Reload Noues Objekt                 |                |
| The second second second second second second second second second second second second second second second s                                                  | Wirtschaftsexperten wie Mentoren, Geschwister, Freunde, Eltern,                                                                                                    | die euch mit Rat (und Tat) zur Seite stehen                   |                                   |                                     |                |
|                                                                                                    |                                                                                                    |                                                               |                                   | Reload Neues Objekt.                |                |
|                                                                                                    |                                                                                                    |                                                               |                                   |                                     |                |
|                                                                                                    |                                                                                                    |                                                               |                                   |                                     | _              |
|                                                                                                    |                                                                                                    |                                                               |                                   |                                     | Ε              |
|                                                                                                    |                                                                                                    |                                                               |                                   |                                     | Ε              |
|                                                                                                    |                                                                                                    |                                                               |                                   |                                     | <b>E</b><br>Je |
|                                                                                                    |                                                                                                    |                                                               |                                   |                                     | E<br>Je        |
|                                                                                                    |                                                                                                    |                                                               |                                   |                                     | E<br>Je<br>Ⅳ   |
|                                                                                                    |                                                                                                    |                                                               |                                   |                                     | E<br>J∈<br>№   |
|                                                                                                    |                                                                                                    |                                                               |                                   |                                     | E<br>Je<br>Ⅳ   |
|                                                                                                    |                                                                                                    |                                                               |                                   |                                     | E<br>Je<br>№   |
|                                                                                                    | Angelegt: Unbekannt, 16.09.2015 10:12:40                                                                                                    |                                                               | Letzte Anderung:                  | Joe Cottor-Eye, 16.09.2015 10.40.17 | E<br>Je<br>Ⅳ   |

## MitarbeiterInnen hinzufügen

Alle MitarbeiterInnen des Unternehmens müssen hier eingetragen werden

### ExpertIn hinzufügen

Jede Junior Company benötigt Mindestens 1 WirtschaftsexpertIn

## Schritt 4: Personenmenü

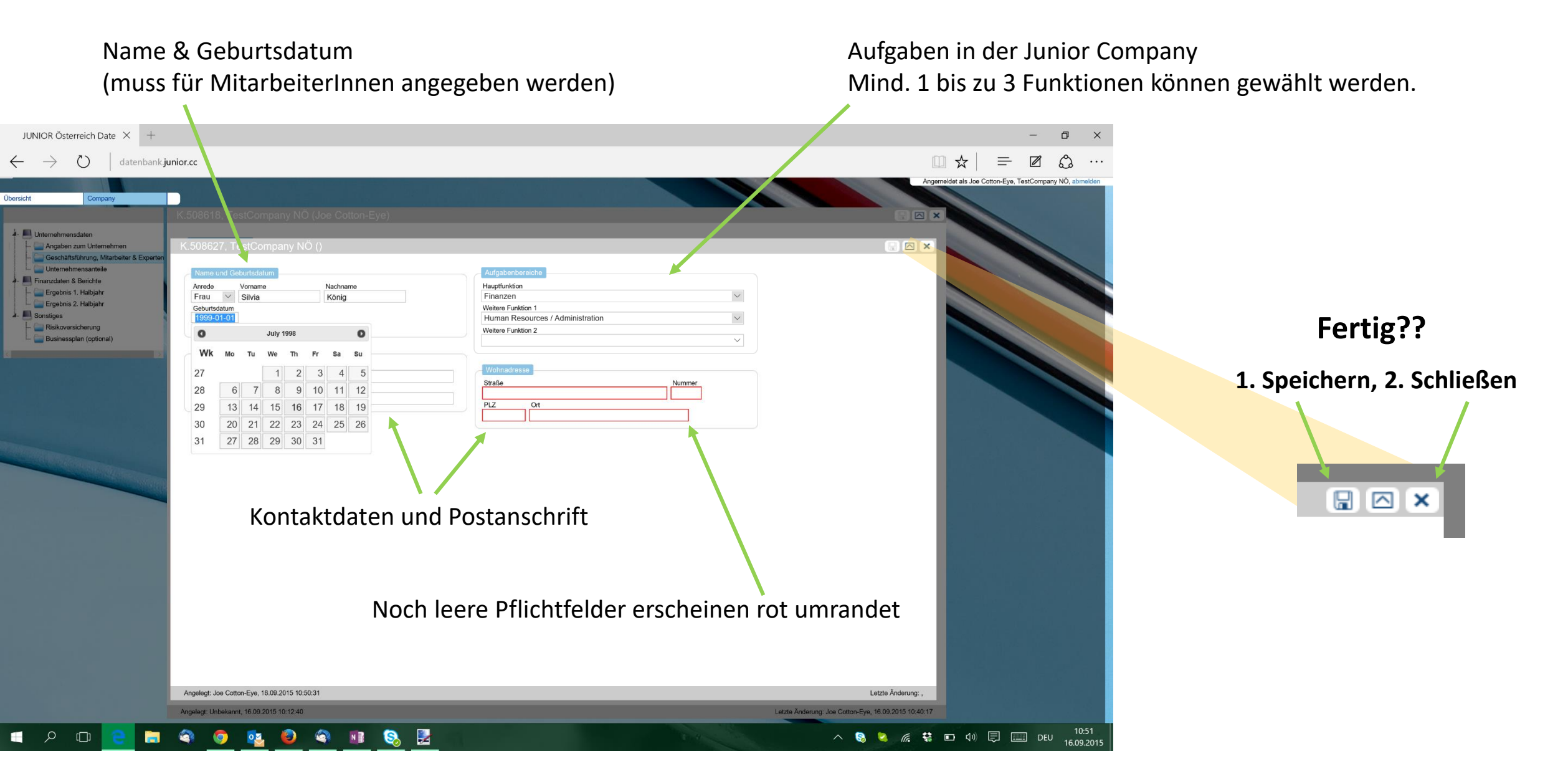

## Schritt 4: Teilnahmebestätigungen der Eltern

Alle SchülerInnen, die zum Zeitpunkt der Anmeldung nicht volljährig sind, benötigen die Einverständniserklärung der Eltern zur Teilnahme am Programm. Volljährige SchülerInnen dürfen das Einverständnis selbst unterschreiben.

| Unternehmensdaten<br>Angaben zum Unternehmen<br>Geschäftsführung, Mitarbeiter & Experten<br>Unternehmensanteile                                                                            | K.508618, TestC<br>Geschäftsführer/in<br>Anrede<br>Herr ~                               | ompany NÖ (Joe Cotton-E<br>Vorname<br>JOe                                   | Nachname<br>Cotton-Eye | 9                                                |                |           | Geburtsdatum<br>1999-04-23<br>Del                   |                      | 1.: Dow<br><u>PDF-</u>                    | <b>nload Formular</b><br><u>Download</u> blanko Formular |
|----------------------------------------------------------------------------------------------------|-----------------------------------------------------------------------------------------|-----------------------------------------------------------------------------|------------------------|--------------------------------------------------|----------------|-----------|-----------------------------------------------------|----------------------|-------------------------------------------|----------------------------------------------------------|
| <ul> <li>Finanzdaten &amp; Berichte</li> <li>Ergebnis 1. Halbjahr</li> <li>Ergebnis 2. Halbjahr</li> <li>Sonstigas</li> <li>Risikoversicherung</li> <li>Businessplan (optional)</li> </ul> | Hauptfunktion<br>Geschäftsführung<br>Adresse des Gesch<br>Straße<br>Testberg<br>PLZ Ort | Weitere Funktion                                                            | Nummer<br>1            | Waitare Funktion 2<br>Technologie / IT           | Telefonnummer  | n         | Telefon Company<br>+4367684171755<br>Telefon Privat |                      | 2.: Unte<br>an La                         | rschriebenes Formular<br>andesbetreuung senden           |
|                                                                                                    | 2998 Test                                                                               | Name Funktion                                                               | E-Mail                 | info@junior.cc Straße                            | Nr. PLZ        | Ort       | Geburtsdatum                                        | Raload Naues Objekt. | Scan                                      | per Mail & Originale per Post                            |
|                                                                                                    | Wirtschaftsexperten                                                                     | Marco Mitarbeiter Verkauf<br>wie Mentoren, Geschwister, Freunde<br>me E-Mai | marco@testschule.at    | Testgasse<br>und Tat) zur Seite stehen<br>Straße | 19 2989<br>Nr. | Testhause | n 03.06.1996                                        | Reload Neues Objekt. | <ul><li>3.: Freig</li><li>Statu</li></ul> | abe durch Landesbetreuung<br>Is-Anzeige:                 |
|                                                                                                    | 508630 Ing. He                                                                          | rbert Hermann herber                                                        | @herberthermann.com    | Testber                                          | rg 3           | 2997      | Testhausen De                                       |                      | -                                         | Teilnahmebestätigung<br>noch nicht eingetroffen          |

Teilnahmebestätigung von Landesbetreuung geprüft

## Schritt 5: Versicherungsformular

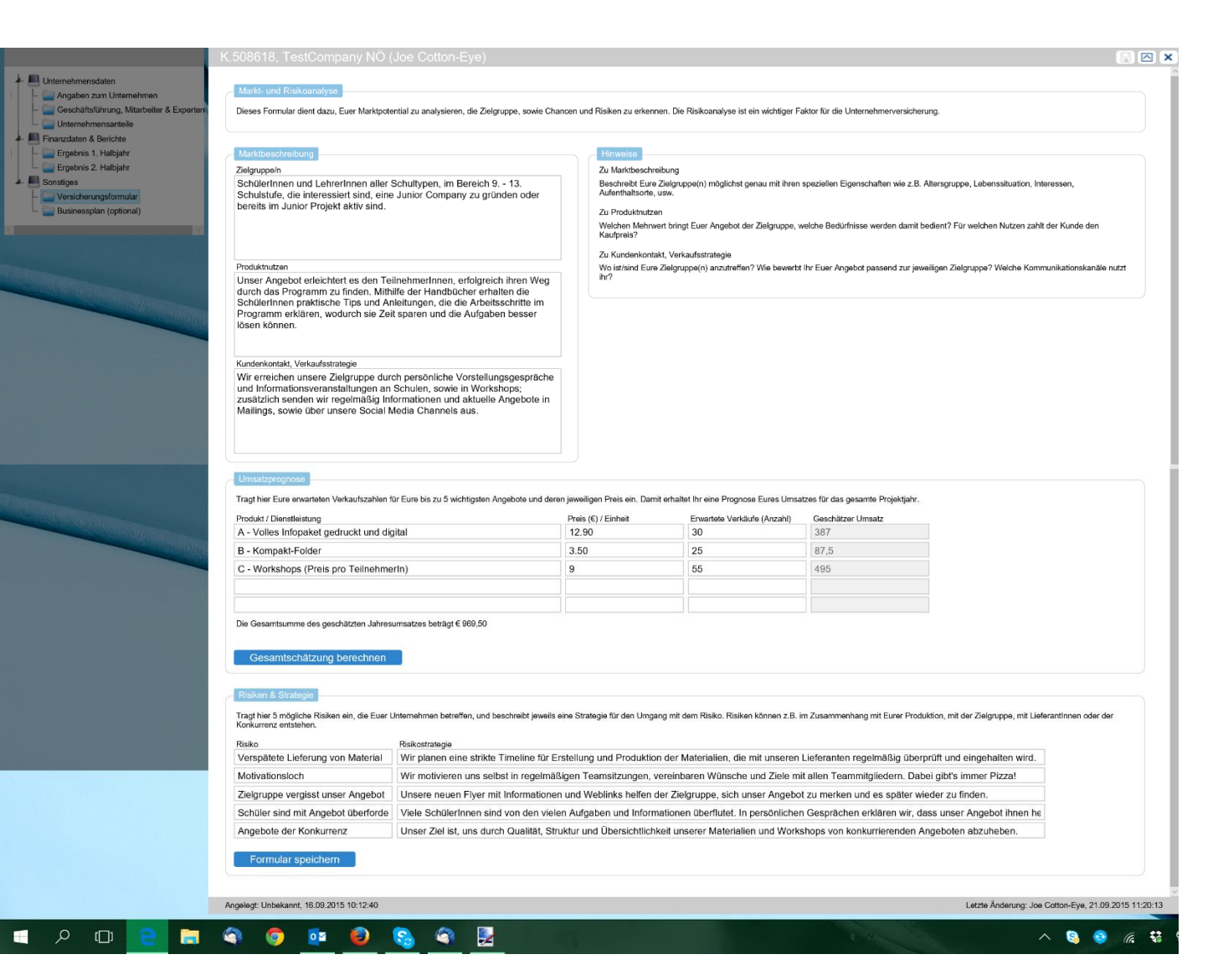

Im Versicherungsformular werden das Marktpotential und Risikofaktoren der Junior Company beschrieben.

Durch die genaue Beschreibung von Zielgruppen, Angeboten, erwartbaren Umsätzen kann das Versicherungsrisiko des Unternehmens eingeschätzt, und Strategien zur Risikominimierung entwickelt werden.

Diese Überlegungen sind auch wertvolle Informationen für den (optionalen) Businessplan und Geschäftsbericht am Ende des Jahres!

## Schritt 6: Verkauf Unternehmensanteile

Die Junior Company erhält Startkapital durch den Verkauf von Unternehmensanteilen. Damit beginnt die operative Geschäftstätigkeit. – Die Geschäftstätigkeit kann beginnen wenn:

- Die Unternehmensbeschreibung vollständig eingetragen wurde
- Mind. 3 MitarbeiterInnen und
- 1 Wirtschaftsexpertin eingetragen wurden
- Das Versicherungsformular ausgefüllt ist
- Die Teilnahmebestätigungen von der Landesbetreuung überprüft wurden.

|                                                                                                    | K.508618, TestCompany NÖ (Joe Cotton-Eye)                                                                                                    |      |
|----------------------------------------------------------------------------------------------------|----------------------------------------------------------------------------------------------------|------|
| Unternehmensdaten     Angaben zum Unternehmen     Geschäftsführung, Mitarbeiter & Experten     Unternehmensanteile     Finanzdaten & Berichte     Franzdaten & Berichte     Franzdaten & Halbjahr | Unternehmensanteile<br>Nach Erhalt der Teilnahmebestätigungen durch die JUNIOR Landesbetreuung könnt Ihr Eure KapitalgeberInnen in diesem Formular erfassen und persönliche Anteilszertifikate für Eure Shareholder erstellen.<br>berben darf sich bis zu einer H<br>von max. $\in$ 20,- an der JUNIOR Company beteiligen. Insgesamt könnt Ihr Startkapital bis zu einer Höhe von $\in$ 600,- durch den Verkauf dieser Beteiligungen erwerben.<br>brownlar steht ab Mitte Oktober zur Verfügung! | löhe |
| Ergebnis 2. Halbjahr     Sonstiges     Businessplan (optional)                                                                                                    |                                                                                                    |      |
|                                                                                                    |                                                                                                    |      |
|                                                                                                    |                                                                                                    |      |

Hinweis: es wurden noch nicht alle Bedingungen für den Beginn der Geschäftstätigkeit erfüllt.